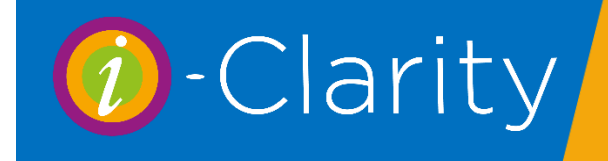

# Clinical set up i-Clarity Version 3.2.9

# **Contents**

| Clinical Set Up                           | 2 |
|-------------------------------------------|---|
| Exam Types                                | 2 |
| Clinical Record Templates                 | 3 |
| Edit/Create clinical record templates     | 7 |
| Clinical Equipment                        |   |
| Fast map ethnicity mappings               |   |
| Additional clinical configuration options |   |
| 0                                         |   |

# Clinical Set Up

# Exam Types

You can add different types of supplementary exams. These types are then made available in the non-sight test section of clinical records.

In the "exam types" tab fill in the boxes from left to right as described below:

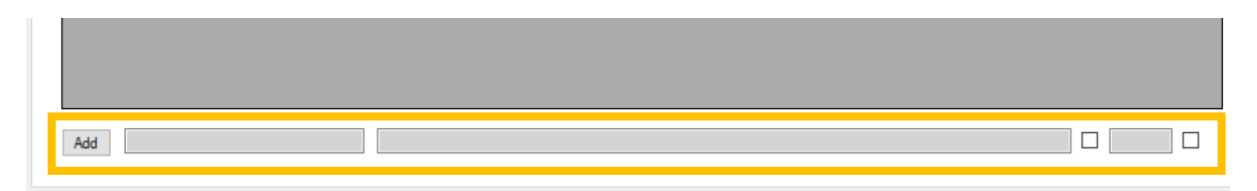

- 1. Type the name of the exam type, E.g. Emergency, in the first box.
- 2. Add any notes in the next box.
- 3. Check the Def checkbox if this appointment type is the default exam type. If this box is checked, when a non-sight test record is opened this exam type will automatically be selected. Only one exam type can be marked as the default.
- 4. Type abbreviation if the exam type in the next box. When you complete a non-sight test exam you will see a list of dates in clinical records to show exam history with the abbreviation show next to the date.

|                                                       | and the second second second second second second second second second second second second second second second                           |
|-------------------------------------------------------|----------------------------------------------------------------------------------------------------|
| 23/04/2020 RED KF<br>17/04/2020 WEC<br>16/04/2020 WEC | In the non-sight test area of the<br>clinical module, you can easily<br>see what each of the exams was<br>by looking at the abbreviations. |

5. Tick the next checkbox if you want to enhance the record of these exam types by including reason for visit, and right and left notes.

If the box is unticked, when you open select this type of exam you will just have a notes field:

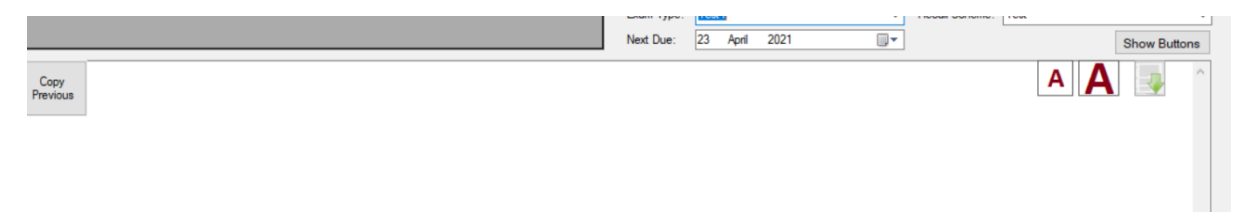

If you check this box, when you select this exam type the record will show additional Rx and notes fields:

| Main Reasons for Visit / Initial Patient Notes                                                                                                    |                                                                     | Next Due: 23 April 2021<br>Flight Notes             | Left Notes | Show Buttons |
|----------------------------------------------------------------------------------------------------|---------------------------------------------------------------------|-----------------------------------------------------|------------|--------------|
| Unaided         Presenting VA           R         L         Bin         R         L         Bin           Dist.         6/         6/         6/         6/         6/         6/           Near         N         N         N         N         N         N         N           Copy<br>Previous         Previous         V         V | The reason for visit<br>and right/left boxes<br>as well as the main | t, V/A's grid,<br>s are available<br>n notes field. |            | ~            |
|                                                                                                    |                                                                     |                                                     |            |              |

6. Click add.

#### **Clinical Record Templates**

There are several clinical records in i-Clarity that you can create templates for. You can create as many templates as you need for each section, E.g. you may have a U16 template for your reason for visit section as well as an adult reason for visit template. Similarly, you can create a template for MECS/PEARS in the non-eye exam record as well as a template for a dry eye assessment etc.

An example of the layout of each of the clinical records can be seen on the next few pages so that you can visualise how you may want your templates to look before you start.

#### Pre screen

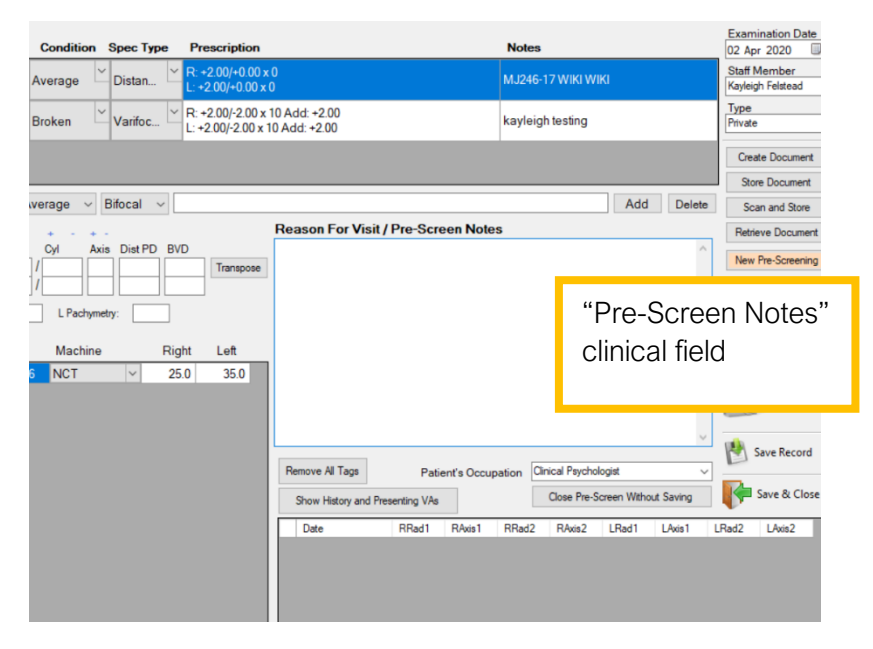

### <u>Eye Exam</u>

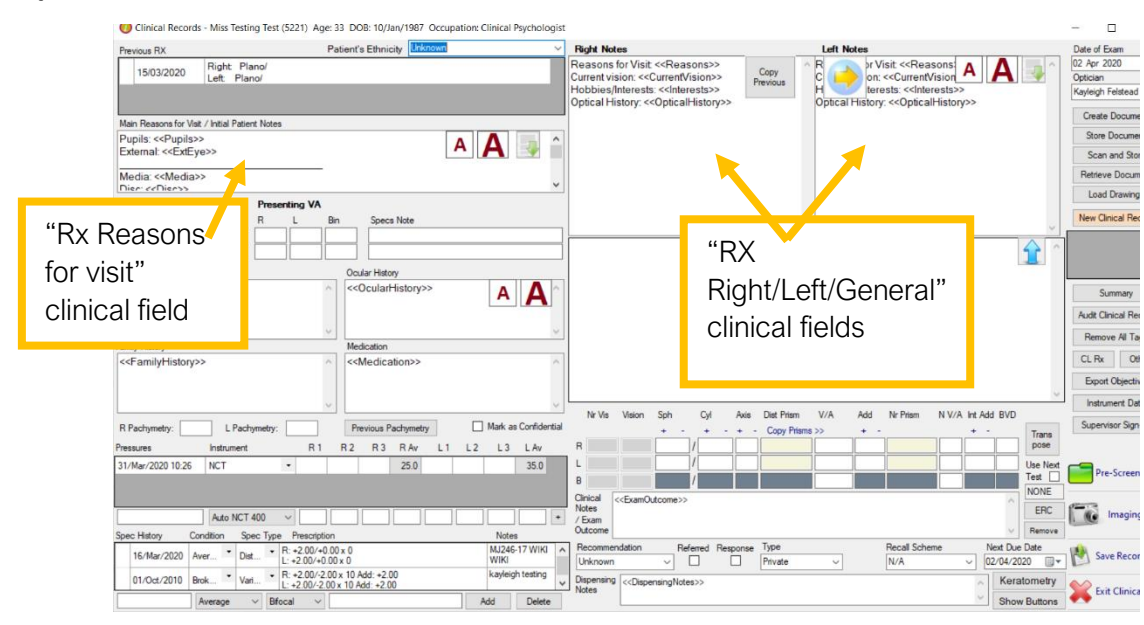

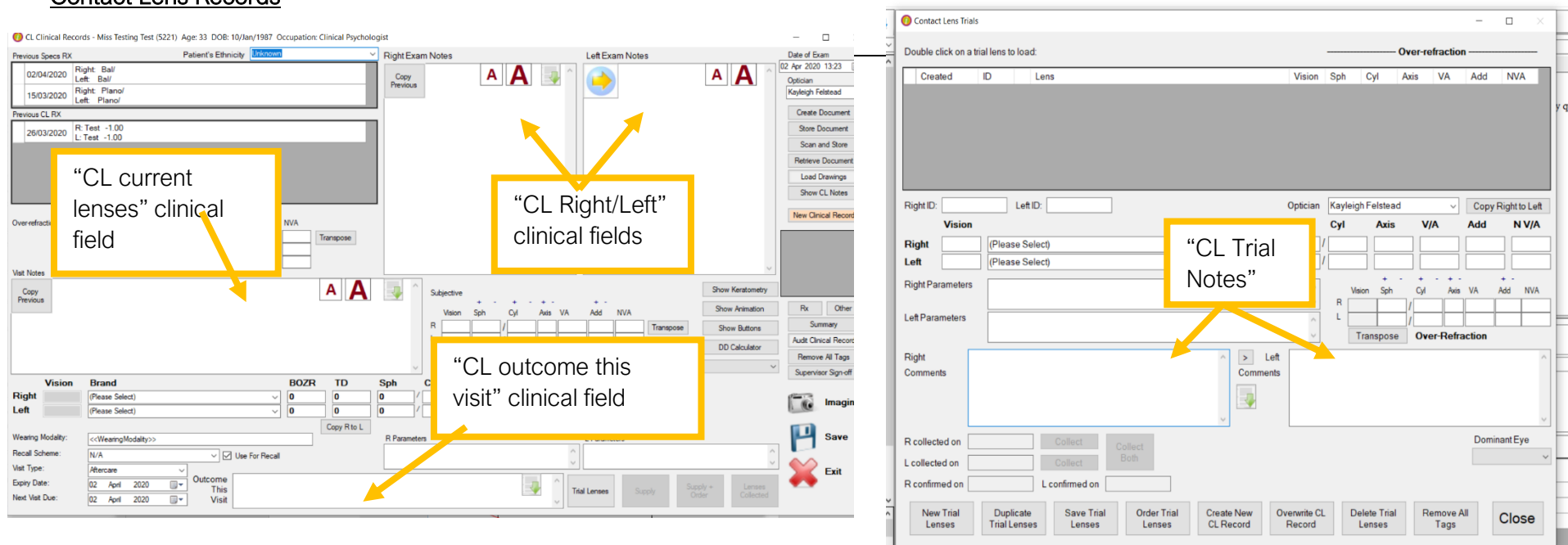

#### Contact Lens Records

# <u>Non sight test</u>

| Non Sight Test - Miss Testing Test (5221)                     |                                                                        |                                |                         |      |               |                |      |                | - 🗆 ×                                                                                                    |
|---------------------------------------------------------------|------------------------------------------------------------------------|--------------------------------|-------------------------|------|---------------|----------------|------|----------------|----------------------------------------------------------------------------------------------------|
| Previous Specs RX<br>15/03/2020 Right: Plano/<br>Left: Plano/ |                                                                        | Pressures<br>31/Mar/2020 10:26 | Instrument VCT •        | R1 R | R2 R3         | R Av L<br>25.0 | 1 L2 | L3 LAv<br>35.0 | Date of Exam<br>31 Mar 2020 12:30                                                                                                    |
| Previous CL RX 26/03/2020 R: Test -1.00 L: Test -1.00         |                                                                        | Exam Type: Test1               | Auto NCT 400 V          | F    | Recall Scheme | : N/A          |      |                | Create Document     Store Document     Scan and Store                                                                                                    |
| Copy<br>Previous                                              |                                                                        | Next Due: 31 M                 | larch 2020              |      |               |                | ΑΑ   | Show Butto     | Retrieve Document     Load Drawings     New Record                                                                                                    |
|                                                               | You can create templates fo<br>would be used for all enhance<br>tests. | r this area. T<br>ced and misc | his record<br>ellaneous |      |               |                |      |                | Rx       CL Rx         Summary         Audit Record         Remove All Tags         Supervisor Sign-off         Imaging         Imaging         Save         Sime         Exit |

### Edit/Create clinical record templates

#### Adding tags and answers

To create your templates, go to the Misc. 4 tab in the maintenance manual:

Click on the Maintain Generic Clinical Records Templates button. This will open a new window.

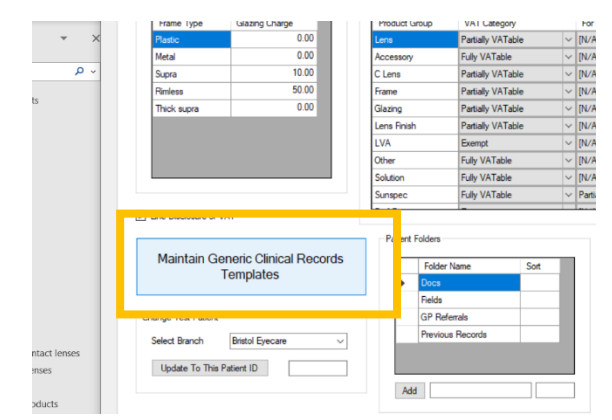

You can first create your tags.

We will be working on the right-hand side of the screen at the bottom:

| Compliance                                               | Tag Text                      | Tag Answer                        |                                   |
|----------------------------------------------------------|-------------------------------|-----------------------------------|-----------------------------------|
| Compilation                                              | <callergies>&gt;</callergies> | none.                             | I he top shows a list of tags and |
|                                                          | < <anterior>&gt;</anterior>   | Ant quiet, VH 0.                  | answers already in the system.    |
|                                                          | < <clwear>&gt;</clwear>       | Never considered it               | _                                 |
|                                                          | < <clwear>&gt;</clwear>       | Not interested                    |                                   |
|                                                          | < <clwear>&gt;</clwear>       | Would like further details        |                                   |
|                                                          | < <colour>&gt;</colour>       | Ishihara all seen                 |                                   |
|                                                          | < <colour>&gt;</colour>       | Ishihara, mixed plates-           |                                   |
|                                                          | < <conj>&gt;</conj>           | 3 and 9 o'clock staining.         |                                   |
|                                                          | < <conj>&gt;</conj>           | Conjunctival chemosis.            |                                   |
|                                                          | < <conj>&gt;</conj>           | Conjunctival injection-mild.      |                                   |
|                                                          | < <conj>&gt;</conj>           | Healthy                           |                                   |
|                                                          | < <conj>&gt;</conj>           | Pinguecula temporal and na        | sal,                              |
|                                                          | < <conj>&gt;</conj>           | Sub conjunctival haemorrha        | ge,                               |
|                                                          | < <comea>&gt;</comea>         | Clear                             |                                   |
|                                                          | < <comea>&gt;</comea>         | Comea clear,                      |                                   |
|                                                          | < <comea>&gt;</comea>         | Inferior dry eye staining.        |                                   |
|                                                          | < <comea>&gt;</comea>         | No staining                       |                                   |
| review Delete Copy Generic<br>emplate Template Templates | < <comea>&gt;</comea>         | Superficial punctate staining     |                                   |
|                                                          | < <cover>&gt;</cover>         | ORTHO D&N with and with           | out                               |
| separate eye-specific from general notes.                | < <cover>&gt;</cover>         | ORTHO distance, slight EX         | 0 near                            |
|                                                          | < <cover>&gt;</cover>         | C/T NO Rx DIST: < <cover></cover> | >> NEAR: < <cove< td=""></cove<>  |
|                                                          | < <cover>&gt;</cover>         | Dist ortho, near slight exo.      |                                   |
|                                                          | < <cover>&gt;</cover>         | ESO large                         |                                   |
|                                                          | < <cover>&gt;</cover>         | ESO small                         |                                   |
|                                                          | < <cover>&gt;</cover>         | EXO large                         |                                   |
|                                                          | < <cover>&gt;</cover>         | EXO small                         |                                   |
|                                                          | < <cover>&gt;</cover>         | L/R                               |                                   |
|                                                          |                               |                                   | ×                                 |
|                                                          | Add                           |                                   | Show All Tags                     |
|                                                          |                               |                                   |                                   |

Double click on a medication to associate that medication with specific condition(s).

- 1. Enter the tag name, surrounded by chevrons <<for example>>, into the first box. The tag name is the text that will appear on your clinical records, indicating that some predefined options are available E.g. <<Medication>>
- 2. In the next box enter one of the options you would like to be available anywhere where the tag name appears.
- 3. Click add.
- 4. You can now repeat this process with the same tag name, until all the desired options are in the list.
- 5. When adding medications, you double click on a medication and a list of common conditions will appear. You can tick the checkboxes next to the conditions that this medication treats. When in clinical records you will be able to find medication by condition. E.g. If someone sufferers from headaches you can bring up a list of medications that read headaches.

#### Templates

Now, on the left-hand side of the screen you can create the template:

| BVDs Pressures Sign Off D PDs                                                                                                    | Double of                 |
|----------------------------------------------------------------------------------------------------|---------------------------|
| Pupils: < <pupils>&gt;<br/>External: &lt;<exteye>&gt;</exteye></pupils>                                                                             | Compliance                |
| Media: < <media>&gt;<br/>Disc: &lt;<disc>&gt;</disc></media>                                                                                        |                           |
| Macula: < <macula>&gt;<br/>Fundus: &lt;<fundus>&gt;</fundus></macula>                                                                               |                           |
| Drops: < <drops>&gt; Post dilation Icare @: R: L: mmHg &gt;&gt;&gt;&gt; VA own Rx:</drops>                                                          |                           |
| Cover Test < <cover>&gt; Motility: &lt;<motility>&gt; NPC: cm.</motility></cover>                                                                   |                           |
| OMB Dist Near: Flixation Disp Dist Near:<br>Accom: D. Colour:< <colour>&gt; Fields:&lt;<fields>&gt; Notes:&lt;<notes>&gt;</notes></fields></colour> |                           |
|                                                                                                    |                           |
|                                                                                                    |                           |
|                                                                                                    |                           |
| Import Template with this name: Preview Template Template                                                                                           | Copy Generic<br>Templates |

When creating a template for clinical notes, use >>>> to separate eye-specific from general notes.

|   | Template              |
|---|-----------------------|
| • | Charlie Exam          |
|   | Kayleigh Test         |
|   | NPQ                   |
|   | Pre screen            |
|   | Std/Extended Eye Exam |
|   | Test                  |
|   | test 2                |
|   | test delete me        |

1. Highlight the template you want to edit by clicking on it once. If you want to make a new template, select any template from the list.

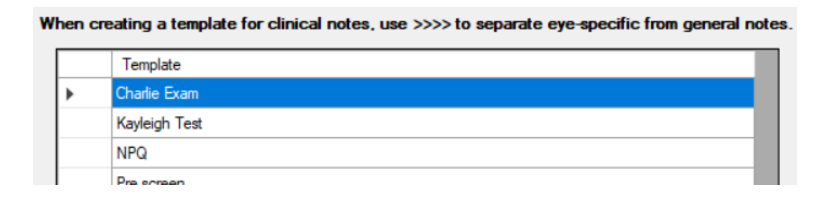

2. Click on preview template.

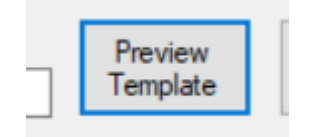

3. Write out the contents of your template in the space. Where you would like a list of tag answers to show type the tag text including the <<chevrons>>. This must match you tag answers added to the list exactly, including capitals and spaces.

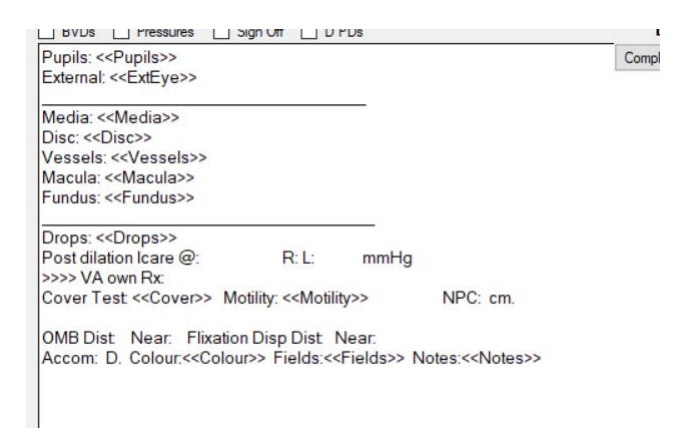

4. Type the name of your template in the "with the name" box at the bottom of the space.

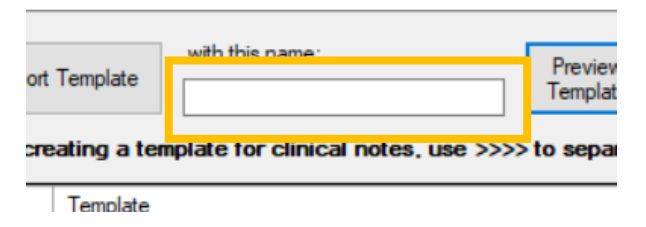

5. Click on save as.

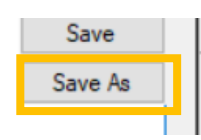

6. If you are editing an old template, rather than making a new one, you can miss out set 4 and 5 and just click save instead.

| Double c |
|----------|
| Save     |
| Save As  |

#### Choose compliant options

Once a template has been saved you can mark parts of it as "compliant". If any section that is marked as compliant is not filled in a warning message will appear when the clinician tried to exit the record. You can also run a clinic outcomes report which will show you which records are, or are not, compliant.

1. Highlight the template you want to edit by clicking on it once.

|   | remplate      |
|---|---------------|
| • | Charlie Exam  |
|   | Kavleich Test |

2. Click on "Preview template"

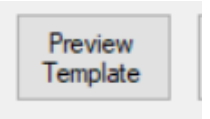

3. Click on "Compliance" in the top right-hand corner of the template.

| Double     | - <sup>1</sup> i | ick or | n a medication to a     | ssociate that |
|------------|------------------|--------|-------------------------|---------------|
| Compliance | I                |        | Tag Text                | Tag An        |
|            |                  | •      | < <colour>&gt;</colour> | Ishihara      |
|            |                  |        | < <colour>&gt;</colour> | Ishihara      |
|            |                  |        | < <cover>&gt;</cover>   | ORTH          |
|            |                  |        | < <cover>&gt;</cover>   | ORTH          |
|            |                  |        | < <cover>&gt;</cover>   | C/T NO        |

This will open a new window with your template details.

4. Click once on to the tag name to make it compliant. Click it again to remove compliance. When a tag is compliant it changes colour to purple. Once all your compliant tags have been selected, click close.

|                    |                                                                                                    |                                                             | (Course)            |       |
|--------------------|----------------------------------------------------------------------------------------------------|-------------------------------------------------------------|---------------------|-------|
|                    | Compliance Tags                                                                                                    |                                                             |                     | ×     |
| R                  | Pupils: < <pupils>&gt;<br/>External: &lt;<exteye>&gt;</exteye></pupils>                                                                                                    |                                                             |                     |       |
| :≺∙<br>sp I<br>Fi∈ | Media: < <media>&gt;<br/>Disc: &lt;<disc>&gt;<br/>Vessels: &lt;<vessels>&gt;<br/>Macula: &lt;<macula>&gt;<br/>Fundus: &lt;<fundus>&gt;</fundus></macula></vessels></disc></media>                                              |                                                             |                     |       |
|                    | Drops: < <drops>&gt;<br/>Post dilation Icare @: R: L: mmHg<br/>&gt;&gt;&gt;&gt; VA own Rx:<br/>Cover Test &lt;<cover>&gt; Motility: &lt;<motility>&gt;<br/>OMB Dist Near: Flixation Disp Dist Near:</motility></cover></drops> | NPC: cm.                                                    |                     |       |
| al r               | Accom: D. Colour:< <colour>&gt; Fields:&lt;<field< td=""><td>s&gt;&gt; Notes:&lt;<no< td=""><td>otes&gt;&gt;</td><td></td></no<></td></field<></colour>                                                                        | s>> Notes:< <no< td=""><td>otes&gt;&gt;</td><td></td></no<> | otes>>              |       |
|                    | Click on tags to select or de-select as complia                                                                                                    | nce required tag                                            | ]S.<br> <<br>uops>> | Close |

5. If you would like to make BVD's, Pressures, Sign-off and D PD's to be compliant areas you can tick the check boxes at the top of the template.

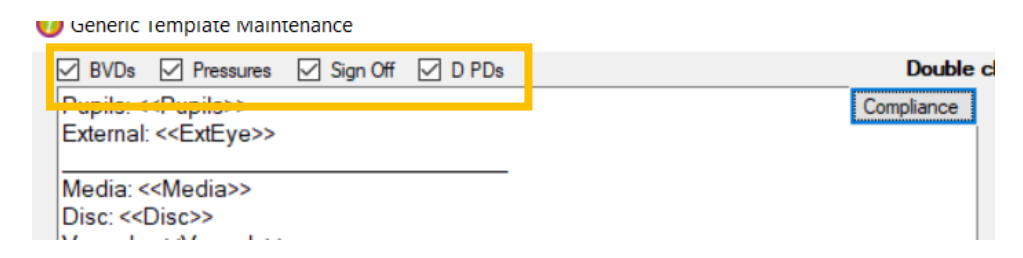

#### Create user specific clinical record templates

Users can also create personal templates from within the clinical module:

1. Go to the clinical module:

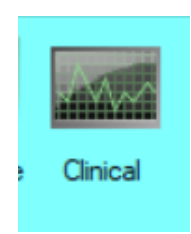

#### 2. Click on Maintain Templates

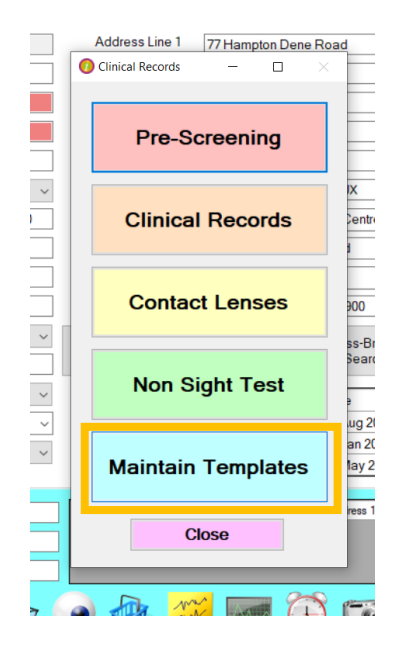

This will open the template maintenance as shown in clinical set up.

3. Click on the Copy Generic Templates button.

|                                                           | General     | < <allergies>&gt;</allergies> | none.   |
|-----------------------------------------------------------|-------------|-------------------------------|---------|
|                                                           | General     | < <anterior>&gt;</anterior>   | Ant qu  |
|                                                           | General     | < <clwear>&gt;</clwear>       | Never   |
|                                                           | General     | < <clwear>&gt;</clwear>       | Not in  |
|                                                           | General     | < <clwear>&gt;</clwear>       | Would   |
|                                                           | General     | < <colour>&gt;</colour>       | Ishiha  |
|                                                           | General     | < <colour>&gt;</colour>       | Ishiha  |
|                                                           | General     | < <conj>&gt;</conj>           | 3 and   |
|                                                           | General     | < <conj>&gt;</conj>           | Conju   |
|                                                           | General     | < <conj>&gt;</conj>           | Conju   |
|                                                           | General     | < <conj>&gt;</conj>           | Health  |
|                                                           | General     | < <conj>&gt;</conj>           | Pingu   |
|                                                           | General     | < <conj>&gt;</conj>           | Sub o   |
|                                                           | General     | < <comea>&gt;</comea>         | Clear   |
|                                                           | General     | < <comea>&gt;</comea>         | Come    |
|                                                           | General     | < <comea>&gt;</comea>         | Inferio |
|                                                           | General     | < <comea>&gt;</comea>         | No sta  |
| Preview Delete Copy Generic<br>Template Template          | General     | < <comea>&gt;</comea>         | Super   |
|                                                           | General     | < <cover>&gt;</cover>         | ORT     |
| I notes, use >>>> to separate eye-specif from general pot | <br>General | < <cover>&gt;</cover>         | ORT     |
|                                                           | General     | < <cover>&gt;</cover>         | C/T N   |
|                                                           | General     | < <cover>&gt;</cover>         | Dist or |
|                                                           | General     | < <cover>&gt;</cover>         | ESO I   |
|                                                           | General     | < <cover>&gt;</cover>         | ESO s   |
|                                                           | General     | < <cover>&gt;</cover>         | EXO     |
|                                                           | General     | < <cover>&gt;</cover>         | EXO :   |
|                                                           | General     | < <cover>&gt;</cover>         | L/R     |

This will move the generic templates into your own profile. You can edit these templates and save them as new ones by following the steps in the <u>Templates</u> section on page 8.

Any generic templates that you do not need in your personal profile can be deleted by highlighting them and clicking on "delete template". This will delete the template from your profile, but the template will still be available in the generic template page.

The templates you have saved in your profile will now show up in the "My templates" section of clinical record:

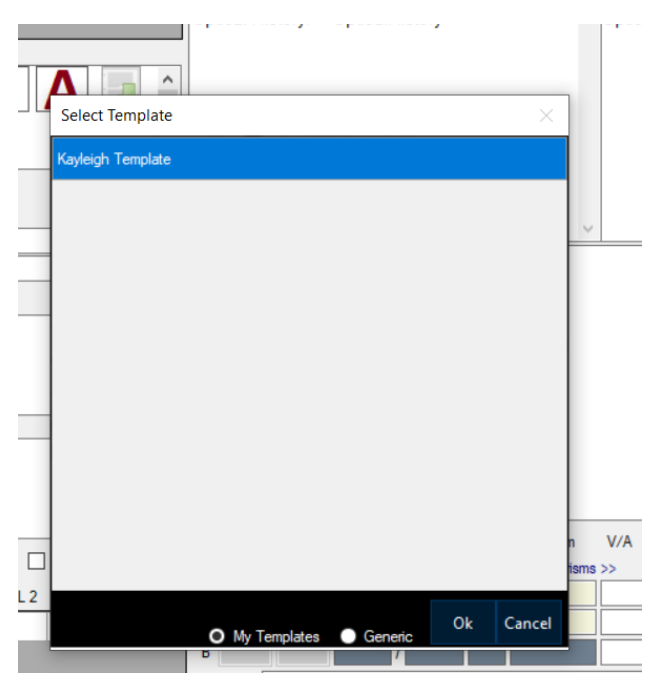

#### Assign clinical record templates to users

These personalised templates and any generic template made in maintenance will be available for clinicians to select from within the clinical module when they have appointments. They will need to select the template in each clinical field each time they fill in a new record. Alternatively, you can personalise the clinical module. You can assign each clinical field a template depending on user. This means when a user opens a new clinical record the template will automatically load the template assigned to that user for that field.

In maintenance go to the user's tab:

1. Click on the user you would like to edit. The arrow shows which user you are currently editing.

| I |   | JUIICL    |          | Орг Лазавлант | ٣      |      |
|---|---|-----------|----------|---------------|--------|------|
|   | • | kayleigh2 | kayleigh | Optometrist   | $\sim$ | (See |
| I |   | WB.       |          | a             |        | A 14 |

2. Click on the set up clinical default templates button on the right-hand side.

|          | Set Up Default<br>Clinical Templates |
|----------|--------------------------------------|
| users ca | an access all                        |

This will open a new window.

3. Select the clinical field you wish to assign the template to from the dropdown list.

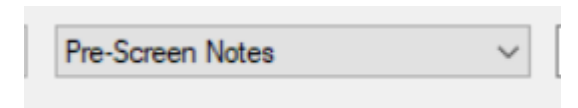

4. Select the template you would like to assign from the dropdown list. Any personalised template that user has made will show up with (PER) next to it.

| Charlie Exam (GEN)          |    |
|-----------------------------|----|
| Charlie Exam (GEN)          |    |
| Kayleigh Test (GEN)         |    |
| NPQ (GEN)                   |    |
| Pre screen (GEN)            | -  |
| Std/Extended Eye Exam (GEN) |    |
| lest (GEN)                  | Ε. |
| ive test 2 (GEN)            |    |
| VA NVA                      |    |

5. Click add

Once templates have been assigned, when that user opens a clinical record the tag names will load up straight away without the need to go into the list and choose one.

#### **Clinical Equipment**

In clinical records there are sections, such as the IOP's section, where you may want to record the equipment used to take the measurement. You can select the equipment from the dropdown list, and this equipment can be populated in the Misc. 5 tab on the left-hand side:

|                     | -                           |
|---------------------|-----------------------------|
| Clinical Equipment  | ✓ Warn if Editing Old Recor |
| Auto NCT 400        | Allow Adding Tags on the    |
| Tonopen             | Allow Adding CL Brands o    |
| Pulsair Easy Eye    |                             |
| Pulsair 3000        | Appt. Receipt Slogan        |
| Perkins             | Show Discounts on Rece      |
| NCT1000             | VAT: Check that output to   |
| NCT                 |                             |
| IntelliPuff         | Send Long SMS Without       |
| Goldmann            | Registered Optician Sign-   |
| NCT 800             | - FastMan Ethnicity Manning |
| RKT-7700            | Pastmap Enhibity mappings   |
| I-Care              | Ethnicity                   |
| kayleigh test equip | 1. English / Welsh / Sco    |
|                     | 2. Irish                    |
|                     | 3. Gypsy or Irish Travelle  |
|                     | 4. Any other White back     |
|                     | 5. White and Black Carit    |
|                     | 6. White and Black Afric    |
|                     | 7. White and Asian          |
|                     | 8. Any other Mixed / Mu     |
|                     | 9. Indian                   |
| Add Remove          | 10. Pakistani               |

1. Type the name of the equipment into the text box.

| Add        | Remove |
|------------|--------|
| Click add. |        |
| Add        |        |

#### Fast map ethnicity mappings

2.

You will find an extensive list of ethnicities linked to fast map mapping categories, and these can be edited in the Misc. 5 tab:

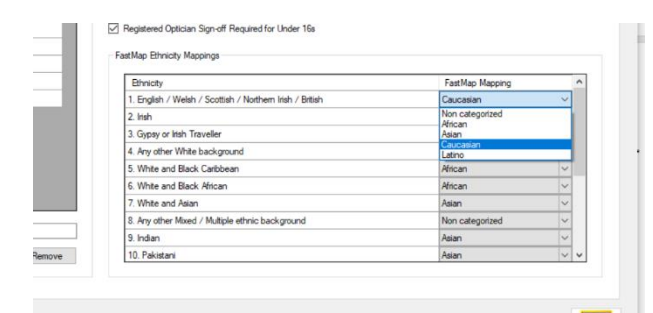

Select the fast map mapping category from the dropdown list next to the relevant ethnicity.

The ethnicity can be selected from a dropdown list in the clinical records and, if you have your OCT machine connected to i-Clarity, the fast map mapping category will automatically be used by the OCT to set normal values based on the ethnicity selected and the category associated with it in the Misc. 5 tab.

#### Additional clinical configuration options Other Exam

You can choose what the other exams are known as by typing in the text box in misc. 6:

| ndard Lens SCU Co      | de for All-in Pricing (leave blank | f not using all-in pricing |
|------------------------|------------------------------------|----------------------------|
| Print Patient Addres   | s on Slip                          |                            |
| Show All Staff Initial | 5                                  |                            |
| er Exam Known as       | Non Sight Test                     |                            |
| Siexe Fath             |                                    | (Leave bl                  |
| Allow Redemption of    | f Gift Vouchers in Different Bra   | nch                        |
| Allow Prescriptions    | Open with Patients (ADVANCE        | D USERS ONLY)              |
| Enforce Adjustment     | Reasons in Dispensing Module       |                            |
| Use Global Patient     | Folder IDs (Each branch will au    | tomatically update when    |
| Encrypt Account Nu     | mbers (RESTART I-CLARITY           | ON ALL MACHINES AS         |

You will now see your chosen name for other exams when you open the clinical module.

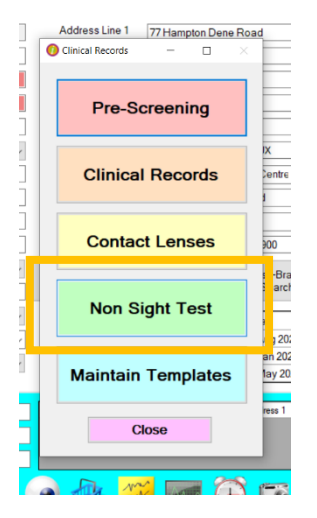

# Edit record warning

In the Misc. 5 tab, there is a checkbox called "Warn if Editing Old Record". If you check this box, when you try to edit an old record, you will receive a warning message. If you leave this unticked, you will not receive a warning when you edit an existing record.

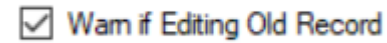

# Allow adding tags on the fly

On the Misc. 5 tab, there is a checkbox called "Allow Adding Tags on the Fly". When this box is ticked, your clinician can add tag answers to the list from the options box:

| Т | ag Answers             |                                                        | ×        |
|---|------------------------|--------------------------------------------------------|----------|
|   | Search Answers:        |                                                        |          |
|   | l                      |                                                        |          |
|   | Clear comea, lens &    | vitreous,< <anter< td=""><td>ior&gt;&gt;</td></anter<> | ior>>    |
|   | Clear comea, slight le | ens changes and                                        | d vitreo |
|   | Comea: Lens: Vitreou   | is: Anterior:                                          |          |
|   | Cortical cataract      |                                                        |          |
|   | IOL                    |                                                        |          |
|   | Testing                |                                                        |          |
|   |                        |                                                        |          |
|   |                        |                                                        |          |
|   |                        |                                                        |          |
|   |                        |                                                        |          |
|   |                        |                                                        |          |
|   |                        |                                                        |          |
|   |                        |                                                        |          |
|   |                        |                                                        |          |
|   |                        |                                                        |          |
|   | Selected Answer.       | Aug Da                                                 | e/Time   |
|   | Selected Allswer.      | Aug Da                                                 | C/THIC   |

When the list of tag answers comes up, the clinician can add an alternative answers in the free text box at the bottom and click "Add This Answer" and the tag answer will then be available in this tag going forward.

If the box is left unchecked, the clinician cannot add new answers to the list for future use.

#### Professional Fees

When a clinician has finished their exam, they are required to assign the correct fee for their appointment. You can set defaults depending on what prescription type is selected.

| е | Туре               | _ |
|---|--------------------|---|
|   | NHS DOM            |   |
|   | Corporate<br>NHS   |   |
|   | NHS DOM            |   |
|   | Private<br>Re-test | - |

This means that, when the confirmation box appears at the end of a test, the appropriate fee will already be selected.

| £37.56 |
|--------|
|        |
|        |
|        |

The clinician will have the option to change this fee if needed.

Navigate to the Misc. 7 tab in the maintenance module.

1. Click in the box next to the prescription type.

| Prescription Type | Use on New Rx | Default Fee |
|-------------------|---------------|-------------|
| Corporate         |               |             |
| NHS               |               |             |
| NHS DOM           |               | NHS_ST      |
| Private           |               | PVT_ST      |
| Re-test           |               |             |

2. Type in the product code of the fee you would like to set as the default, exactly as it is shown in the system.

Now, when you select the prescription type in the clinical records, this fee will automatically be selected upon exiting the record.